# 如何著手入門MyLion

#### 如何下載和註冊

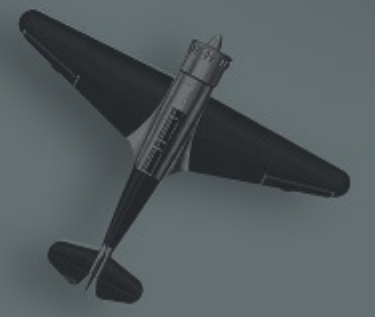

#### 下載並註冊

## 進入 www.mylion.org 下載app Available on the App Store

| ••••• Verizon LTE                    | 11:01 AM                        | 83% 💷)                                                                                                    |
|--------------------------------------|---------------------------------|----------------------------------------------------------------------------------------------------|
| Search                               |                                 | Û                                                                                                    |
|                                      | MyLion 9+)<br>The International | Association of >                                                                                                    |
| Details                              | Reviews                         | Related                                                                                                    |
| iPhone                               |                                 |                                                                                                    |
| •••••• Verizon ♥ 1:22 PM ④ Activitie | <b>≁≉≣</b> ⊃ •∞                 | ∞ Verizon ♥ 6:25 PM<br>K Messages                                                                                                    |
| Food Drive                           |                                 |                                                                                                    |
| Youth Vision Screen                  |                                 | What ideas do you have on<br>how to better serve others?<br>I have some ideas on how to<br>get more people involved.<br>Can you imagine what we ca<br>accomplish? |
| Strides Walk 304                     |                                 | art Typing                                                                                                    |
| \$ F                                 | *                               | Q [10                                                                                                    |
| Featured Categori                    | es Top Charts                   | Search Updates                                                                                                    |

## 您的手機是lphone嗎? 如果不是,請跳過此步驟

#### 請依下列步驟更改手機的設定

#### lphone手機需先做手機設定變更, 否則您看到的會是英文字,改完才能看到中文字。

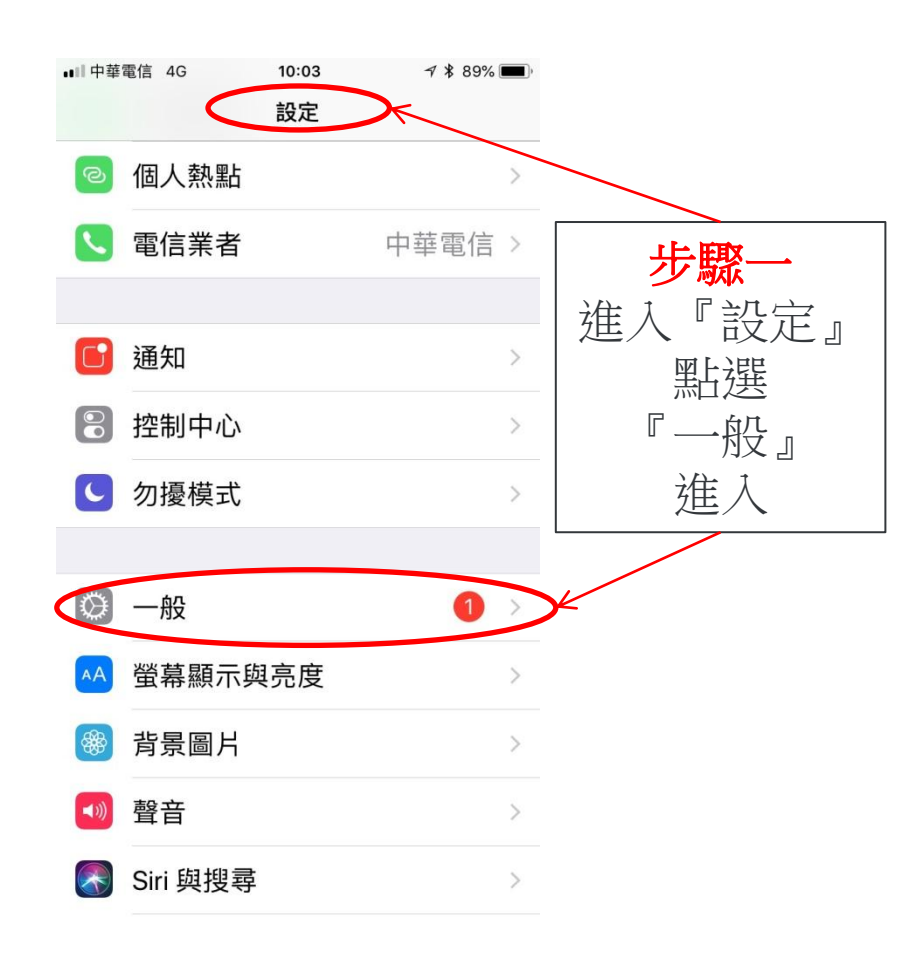

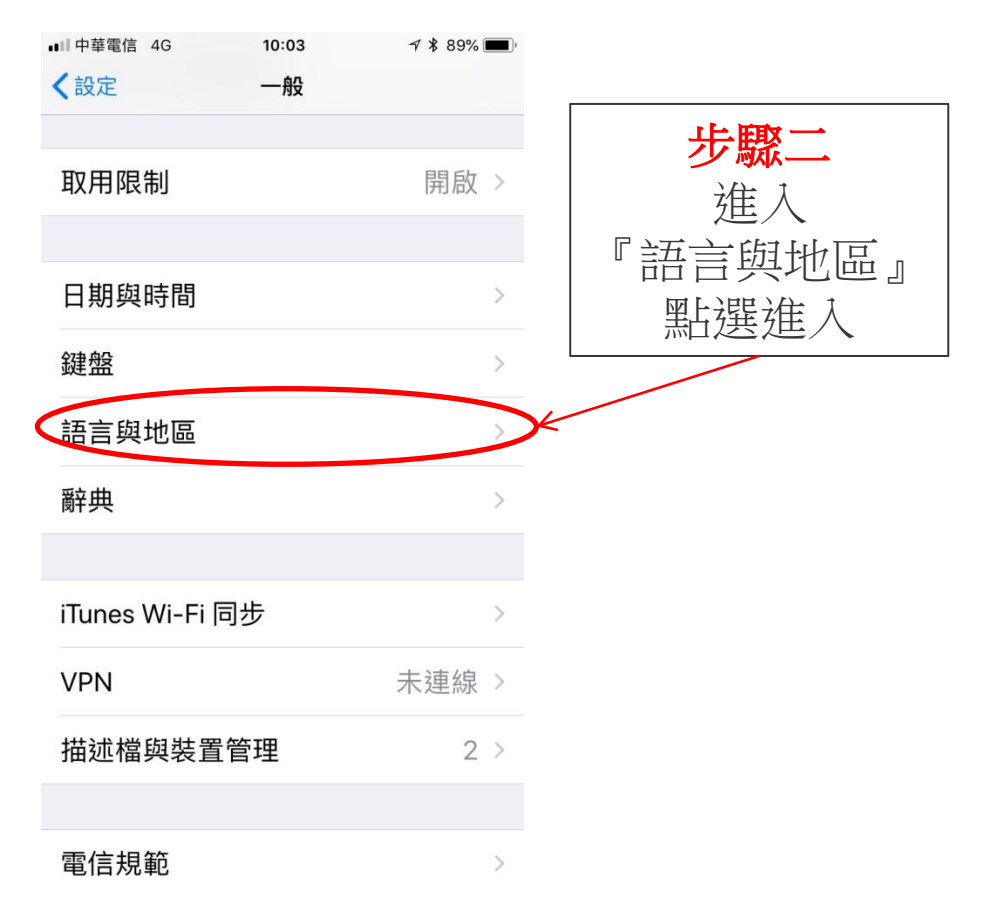

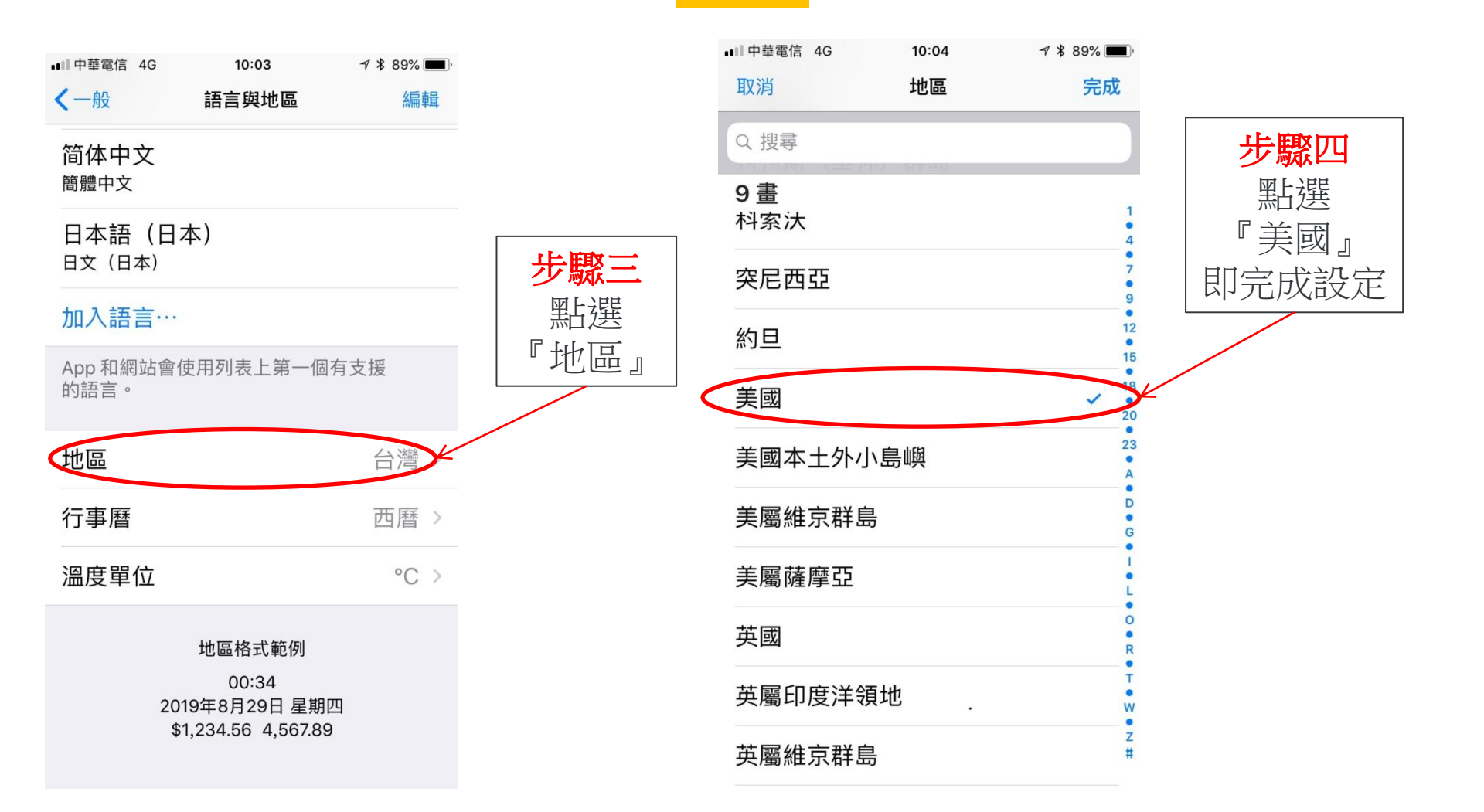

## 開始下載My

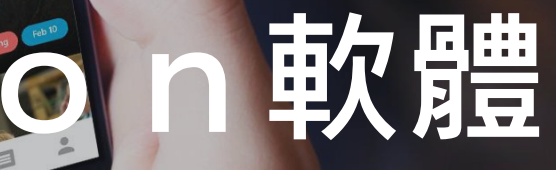

4:21 PM

Activities

Green Planet

E

... ZIMBO

Æ

#### 可至Google play或App Store下載

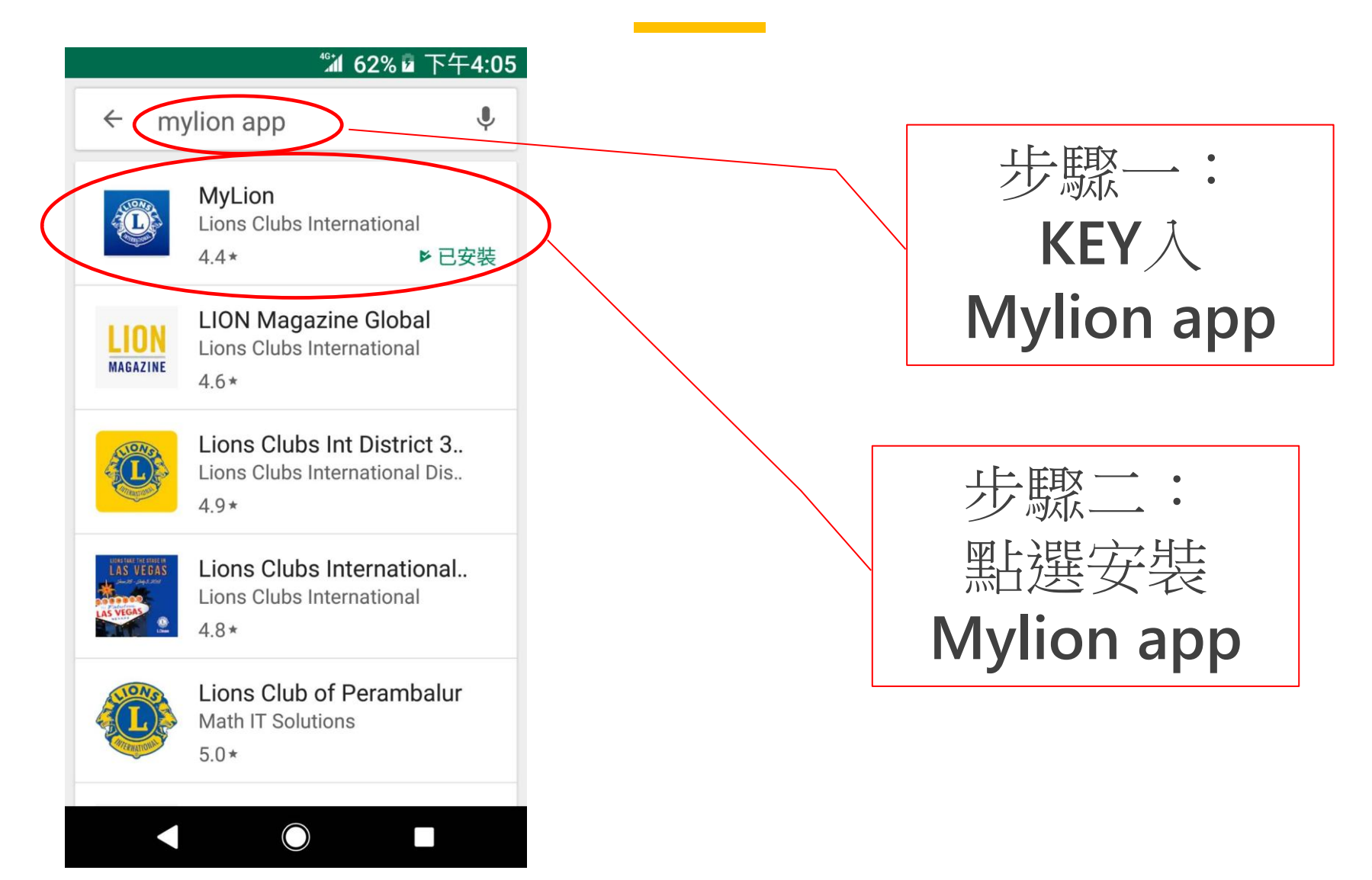

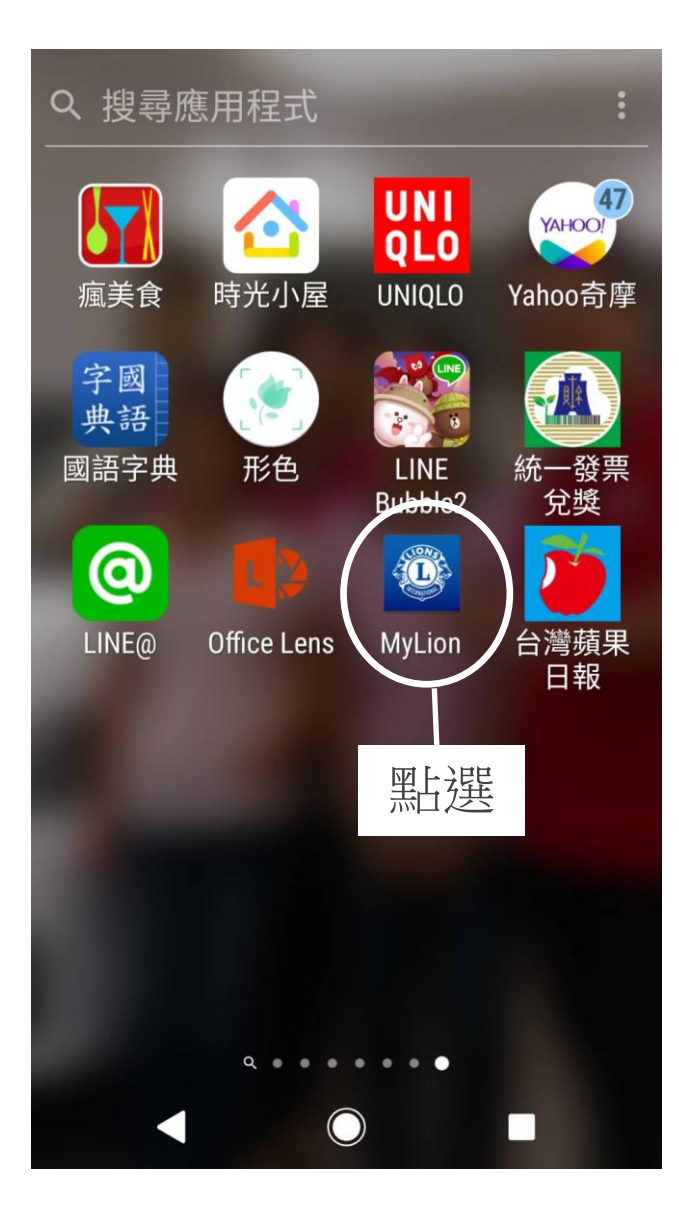

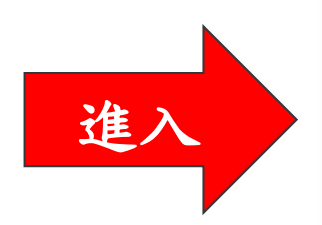

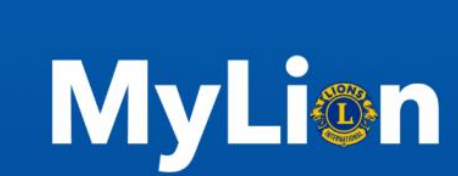

9:27 PM

14%

••••• Verizon 😤

DESIGNED BY LIONS INTERNATIONAL

# 進入會員註冊

0

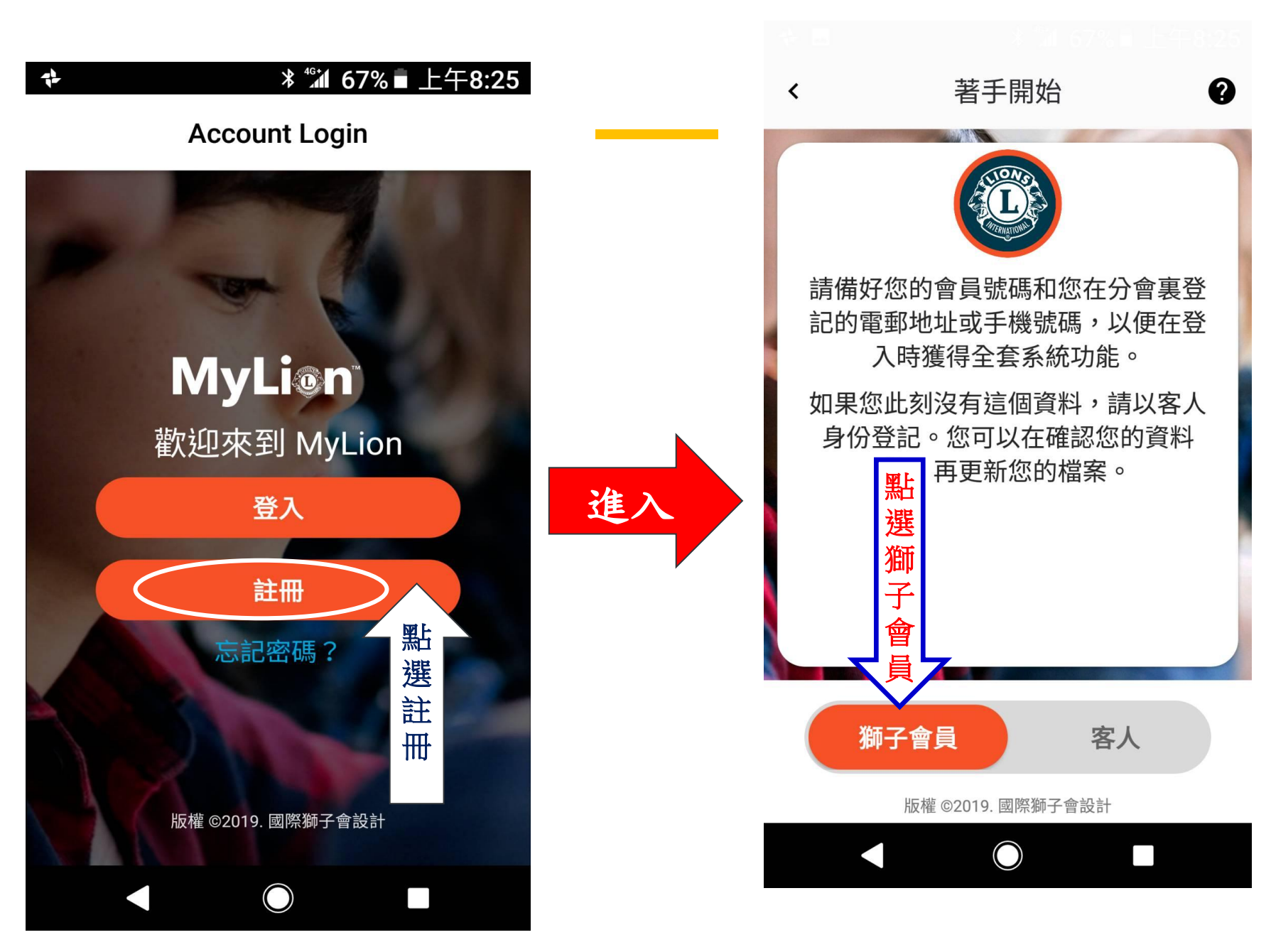

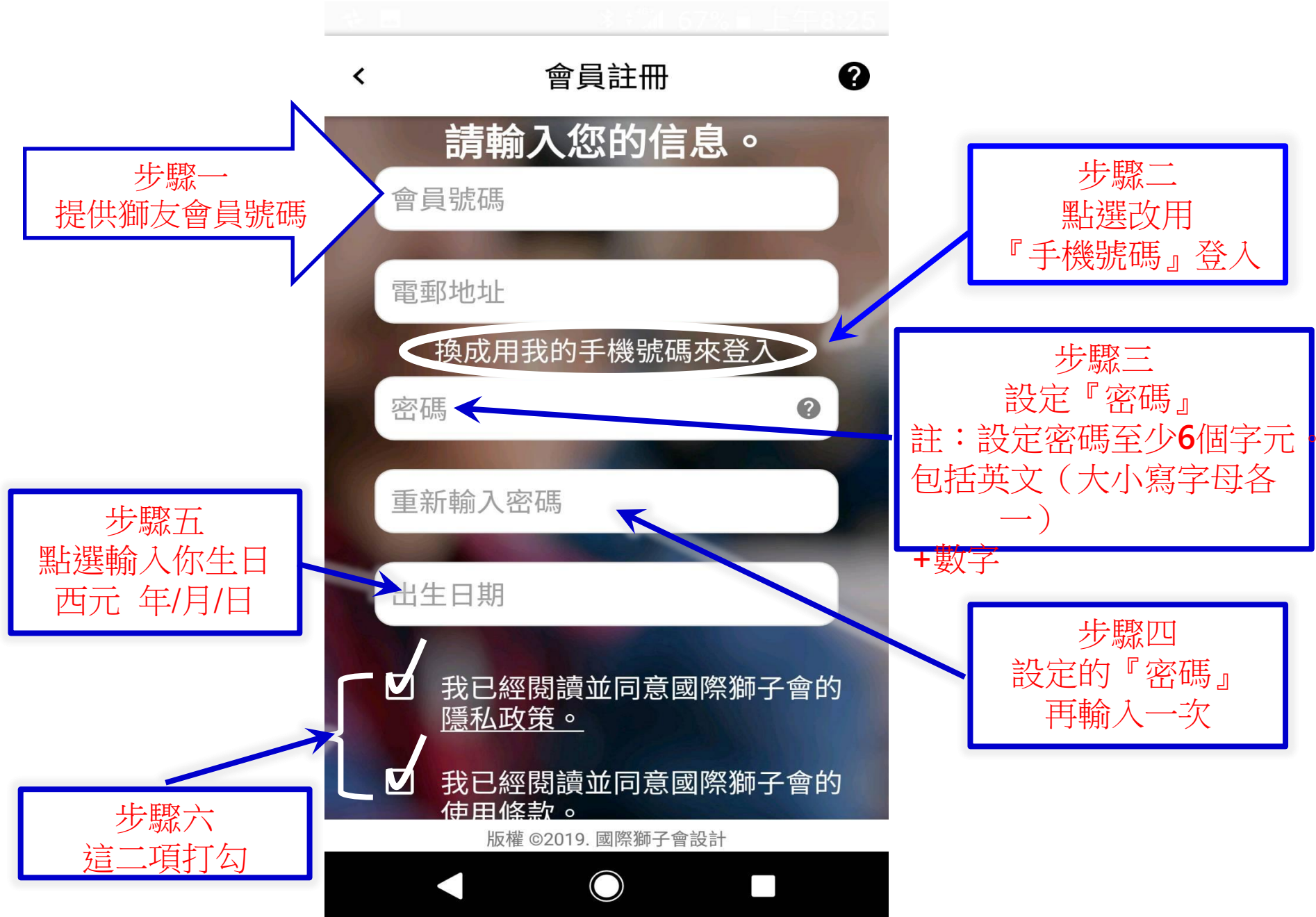

| <    | 會員註冊 ?                                                                                                    |
|------|----------------------------------------------------------------------------------------------------|
|      | 請輸入您的信息。                                                                                                    |
| 會員   | 號碼                                                                                                    |
|      |                                                                                                    |
|      | 0912 3 15 678                                                                                                    |
| 1100 | 換成用我的電郵地址來登入                                                                                                    |
| 密碼   | 0                                                                                                    |
|      |                                                                                                    |
| 重新   | 輸入密碼                                                                                                    |
| 110  | State of the second second sec |
| 出生   | 日期                                                                                                    |
|      |                                                                                                    |
|      | 我已經閱讀並同意國際獅子會的 <u>隱私</u><br><u>政策。</u>                                                                                                    |
|      |                                                                                                    |

■ 我已經閱讀並同意國際獅子會的 使用 條款。

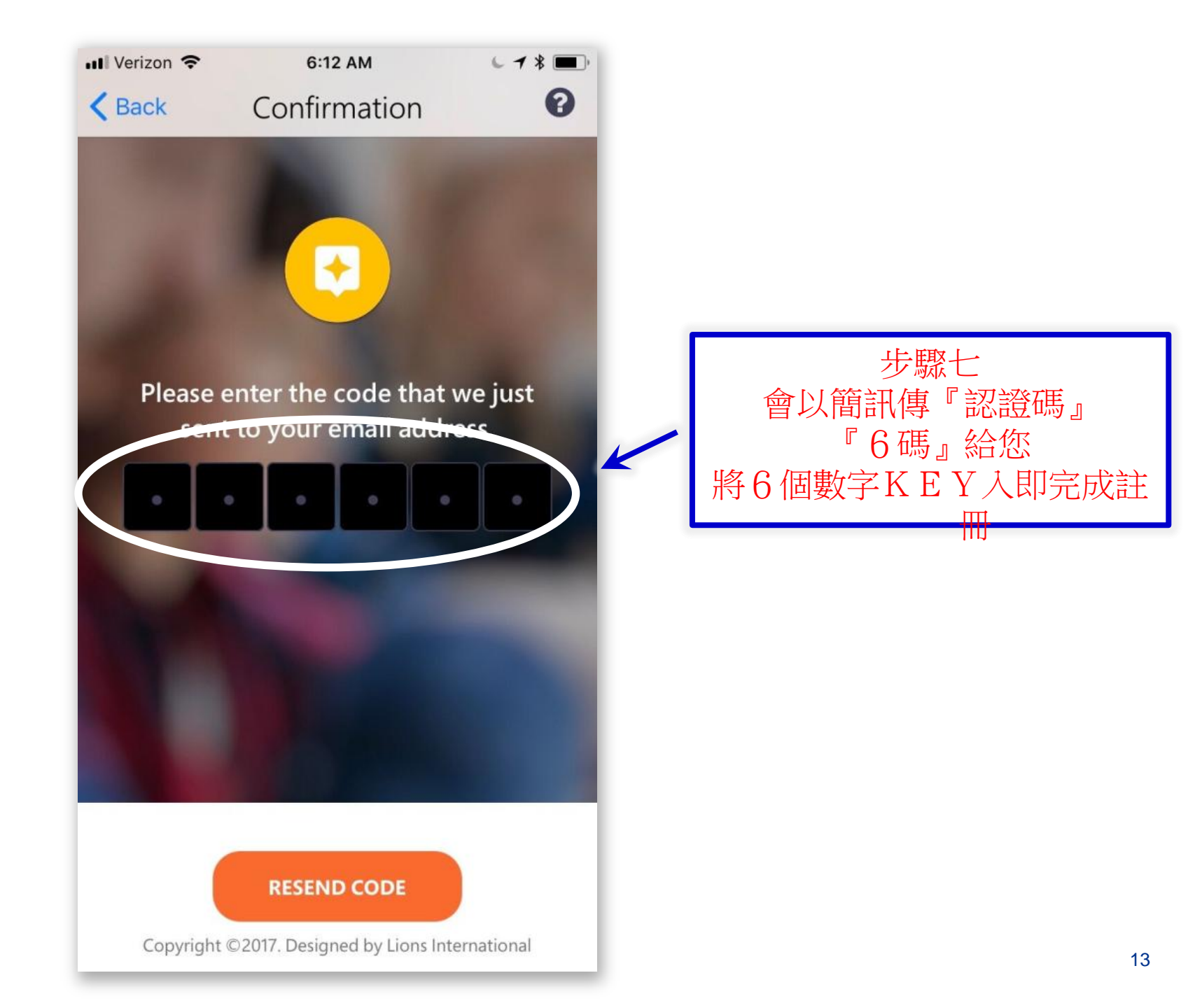

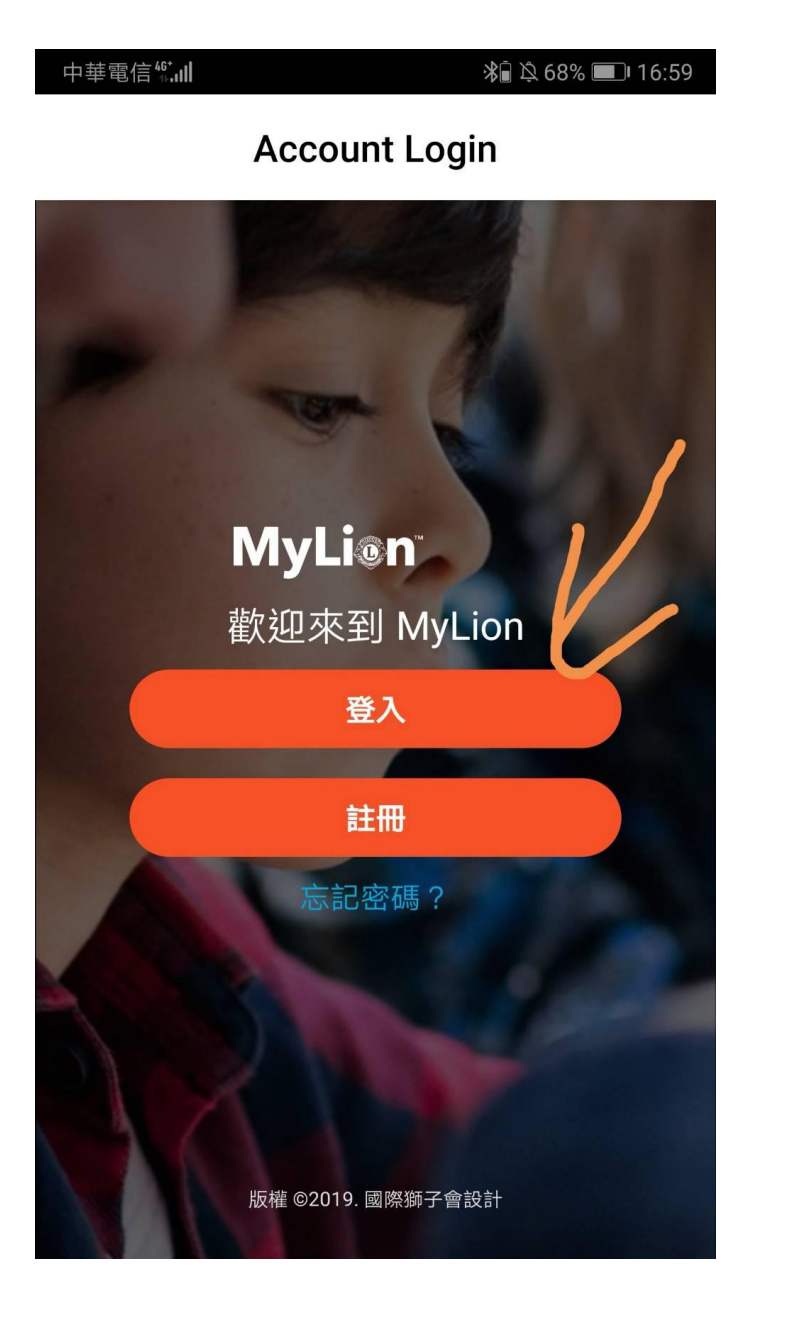

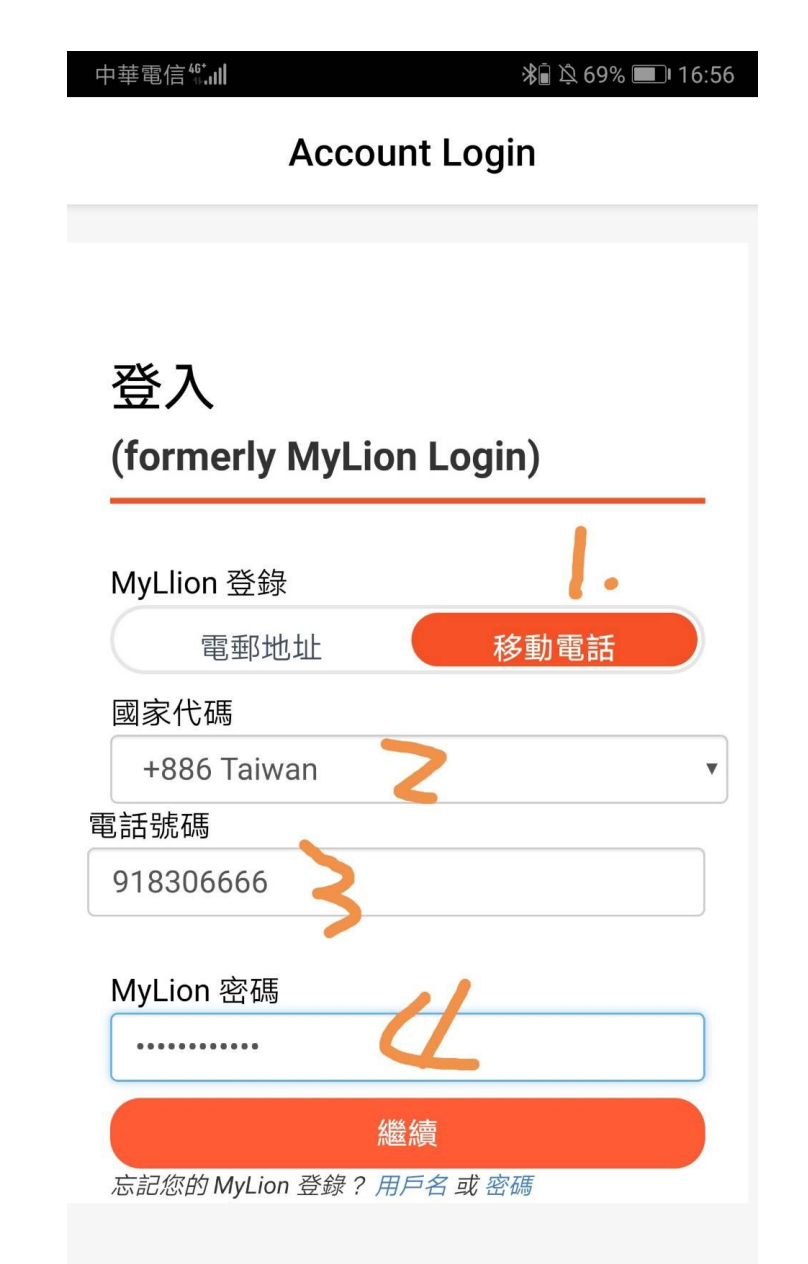

### 進入MyLion請注意下列規定

 請不要將您的英文名字改成中文, 因為英文名字是國際總會用來記錄
您個人的捐獻及擔任過各項職務之
用,如果您做任何變更,國際總會將
無法找到您的資料。

此項規定請各位獅友務必遵守。